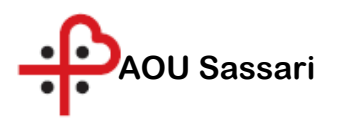

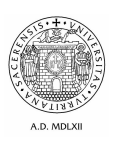

## Manualistica interna

## Scansione da Multifunzione HP selezionando la modalità "Impostazioni Rapide"

SS Tecnologie informatiche e reti Via Monte Grappa, 82 - 07100 Sassari Tel. 079 264 5657 MAIL: <u>ssi@aouss.it</u> PEC: <u>sistemi.informativi@pec.aou.ss.it</u>

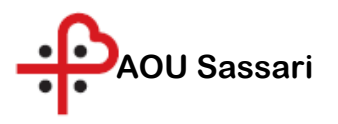

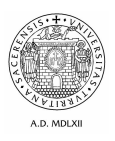

Selezionare dal pannello della stampante la voce "Impostazioni Rapide", normalmente nella seconda pagine del pannello.

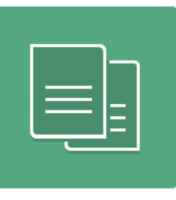

Copia

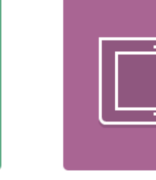

Scansione

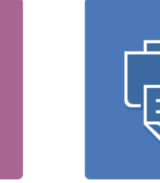

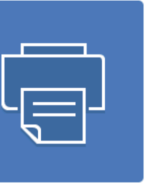

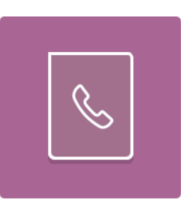

Stampa

Fax

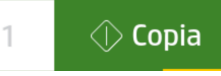

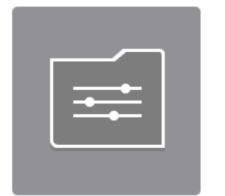

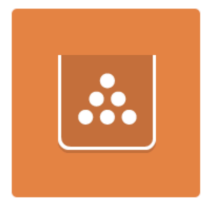

Impostazioni rapide

Materiali di cons.

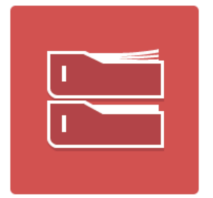

Vassoi

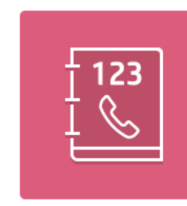

Contatti

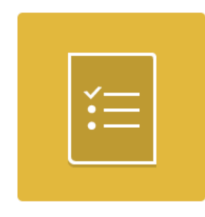

Rapporti

SS Tecnologie informatiche e reti Via Monte Grappa, 82 - 07100 Sassari Tel. 079 264 5657 MAIL: <u>ssi@aouss.it</u> PEC: <u>sistemi.informativi@pec.aou.ss.it</u>

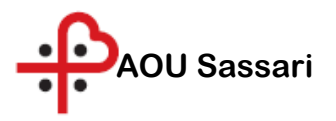

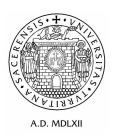

Fate click sul pulsante "Impostazioni Rapide"

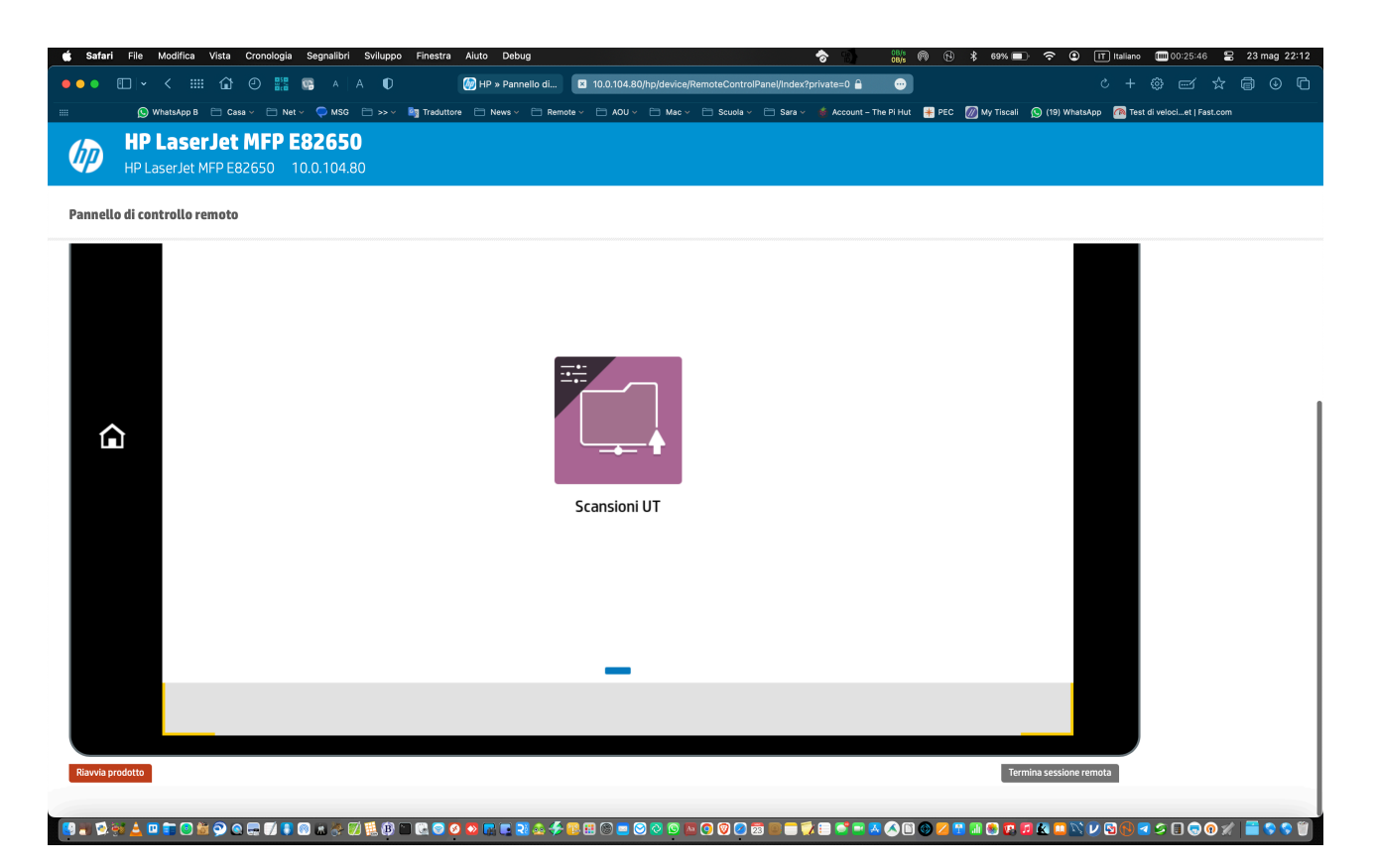

Vi verrà presentato un ulteriore pulsante , diverso per struttura. Un click presenta il dialogo di scansione

| 🔹 Safari File Modifica Vista Cronologia Segnalibri Sviluppo Finestra Aiuto Debug |                       | r 👘 👘                                                                                                    | (f) 🖇 68% 🗩 🗢 🛈 IT Ita             | liano 💷 00:26:50 😫 23 mag 22:13               |
|----------------------------------------------------------------------------------|-----------------------|----------------------------------------------------------------------------------------------------|------------------------------------|-----------------------------------------------|
| 🔸 🌢 🌢 🔟 👻 🤇 🛗 🕐 🔡 😨 A 🗛 🕕 🚱 HP » Pannello di                                     | 10.0.104.80/hp/device | e/RemoteControlPanel/Index?private=0 🔒 🛛 😁                                                                                              |                                    | + ⊕ ლ ☆ 🖨 ⊕ 🗅                                 |
| IIII 🕲 WhatsApp B 🗎 Casa 🗸 📄 Net 🗸 🗭 MSG 📄 ->- 🧤 Traduttore 📄 News 🗸 📄 Remote 🗤  | 🖌 🗀 AOU 🗸 🗎 Mac       | 🗸 🗁 Scuola 🗸 🗁 Sara 🗸 🐗 Account – The Pi Hut 🛛 😐 F                                                                                      | PEC 💹 My Tiscali 🔊 (19) WhatsApp 🜈 | Test di velociet   Fast.com                   |
| HP LaserJet MFP E82650<br>HP LaserJet MFP E82650 10.0.104.80                     |                       |                                                                                                    |                                    |                                               |
| Pannello di controllo remoto                                                     |                       |                                                                                                    |                                    |                                               |
| Document                                                                         |                       |                                                                                                    |                                    |                                               |
| Percorsi cartella                                                                |                       |                                                                                                    |                                    |                                               |
| \\fileservices5.aou.aouss\Ufficio Tecnico\SCANSIONI                              |                       |                                                                                                    |                                    |                                               |
| Impostazioni rapide e predefinite                                                | ٩                     | Toccare per la scansione e<br>l'anteprima.<br>Impostare le opzioni<br>contrassegnate con il triangolo<br>prima di eseguire la scansione | 0                                  |                                               |
| Opzioni                                                                          |                       |                                                                                                    | 🔿 Invia                            |                                               |
| Rswia prodetto                                                                   |                       |                                                                                                    | Termina sessione remota            | -                                             |
| ▝▋▖▝▓▆ੁ≟▝▌▌○▓▓▟▆▓▌▌▋▌▖▖▓▓▓▋▌▌▓▌▌▓▖▓▖▓▓▓                                          | 🖽 🕲 🖻 😒 🔞             | • C V Z Z = T V = S • A A B V .                                                                                                    | Z 🖽 🖬 😋 🕼 🛱 🖄 😐 💟 🕑                | ₿ <b>⋜</b> ⋦ <b>⋳</b> ⊘∦ <mark>≣</mark> \$\$Ŭ |

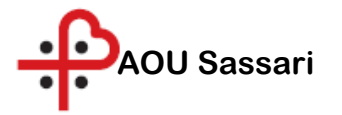

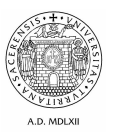

- La scansione viene inviata nella cartella del MAP assegnato alla vostra struttura, nella cartella che vedete alla file del percorso indicato, normalmente chiamata "Scansioni".
- Il nome predefinito è indicato in alto, modificabile e se lasciato il predefinito viene seguito da data e ora di scansione.

Accedete quindi al vostro MAP, nella cartella indicata dove troverete la vostra scansione. Ricollocatela nella destinazione a voi utile e rimuovetela dal MAP.

> SS Tecnologie informatiche e reti Via Monte Grappa, 82 - 07100 Sassari Tel. 079 264 5657 MAIL: <u>ssi@aouss.it</u> PEC: <u>sistemi.informativi@pec.aou.ss.it</u>